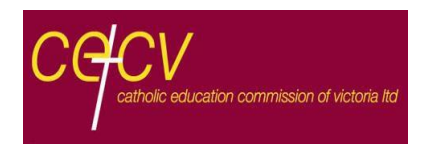

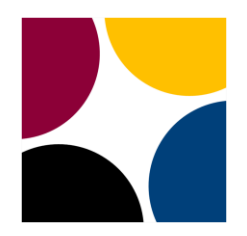

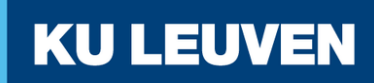

# **Enhancing Catholic School Identity**

The 'How To' Guide for the RESEARCH GROUP MANAGEMENT on the ECSI Website

## Contents

| 1     |
|-------|
| 2     |
| 5     |
| 8     |
| 9     |
| . 11  |
| . 12  |
| . 13  |
| . 17  |
| . 21  |
| · · · |

## Introduction

Thank you for participating in the *Enhancing Catholic School Identity* (ECSI) research. This manual is meant to be used by principals and administrative personnel in schools that take part in ECSI. It will help guide you to manage the survey research in your school using the **Australian section of the ECSI Website:** <u>https://www.ecsi.site/au/</u>.

The manual consists of separate paragraphs that explain how to perform specific tasks, such as consulting the requested sample size, changing the school password, reviewing participation numbers in real time, accessing online graph results, and so on. You can study the manual as a whole, or you can isolate a paragraph and focus on one specific task. Each paragraph opens with a brief explanation of why a particular task is useful and for what reason(s) it should be performed. As the ECSI Website is further developed in the future, updated versions of this manual might be issued. Good luck administering the ECSI survey process!

## 1. How to enter the RESEARCH GROUP MANAGEMENT section

The RESEARCH GROUP MANAGEMENT section on the ECSI Website allows you to work behind-the-scenes as you manage the ECSI survey research in your school.

A. Go to the ECSI Website at the following URL: <u>https://www.ecsi.site/au</u>. On the top menu, click **'Assess'**. Alternatively, click on the button **'ECSI Assessment Tools'** in the yellow tile.

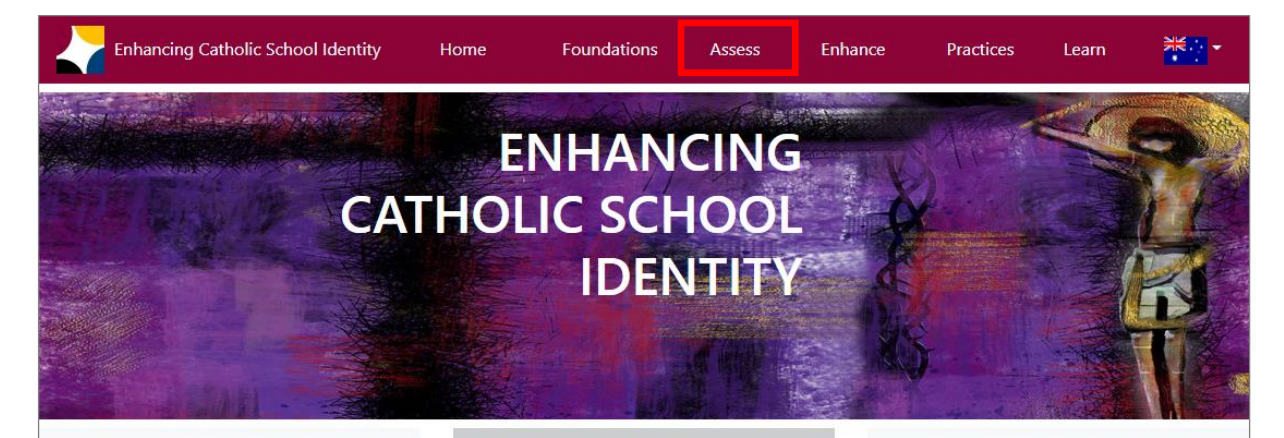

#### Foundations of Catholic Identity

The foundations of **Enhancing Catholic** School Identity are rooted in the pedagogical theology in development at the **Catholic University of Leuven** since the time of the Second Vatican Council. The call of the Council is to "..." [renew] our witness to Jesus Christ and "..." [reprofile] our faith tradition in relation to a changing world.

FOUNDATIONS OF ECSI

#### Assessing Catholic Identity

ECSI utilises a variety of online survey instruments to assess attitudes among students, teachers, staff, families and other constituencies towards the **foundations of Catholic school identity**. These instruments are aligned with theoretical structures developed at the **Catholic University of Leuven** and undergo continuous measures of scientific validation.

ECSI ASSESSMENT TOOLS

#### 66

Preach the Gospel at all times. When necessary, use words.

St. Francis of Assisi

#### **Enhancing Catholic Identity**

From practical theological instruments to tools for professional development, a variety of resources exist to guide schools in designing and leading projects towards enhancing their **Catholic identity**. PD tools such as exercises, case studies, exemplars, and formative assessments are available to select partner schools and organizations in an ongoing collaboration with the **Catholic University of Leuven**.

ECSI RESOURCES AND PROJECT GUIDES

#### Education and Scholarship

Through the **Catholic University of** Leuven, there are a variety of opportunities for research and education concerning Enhancing Catholic School Identity, from online courses and on-campus intensive programs, to presentations, workshops and continuing scholarship.

ECSI EDUCATION AND SCHOLARSHIP

#### **Catholic Identity Best Practices**

Each project page includes a variety of resources from documents and pictures, to a design plan and reflections from the author(s), to remarks and feedback from colleagues and experts at the ECSI Research Group. While the project resources are copyright protected, users are free to reflect on how they might develop similar projects in their own context and are welcome to reach out to the **ECSI Research Group** for more guidance.

ECSI BEST PRACTICES

B. To enter the RESEARCH GROUP MANAGEMENT section, click 'Manage Your ECSI Study'.

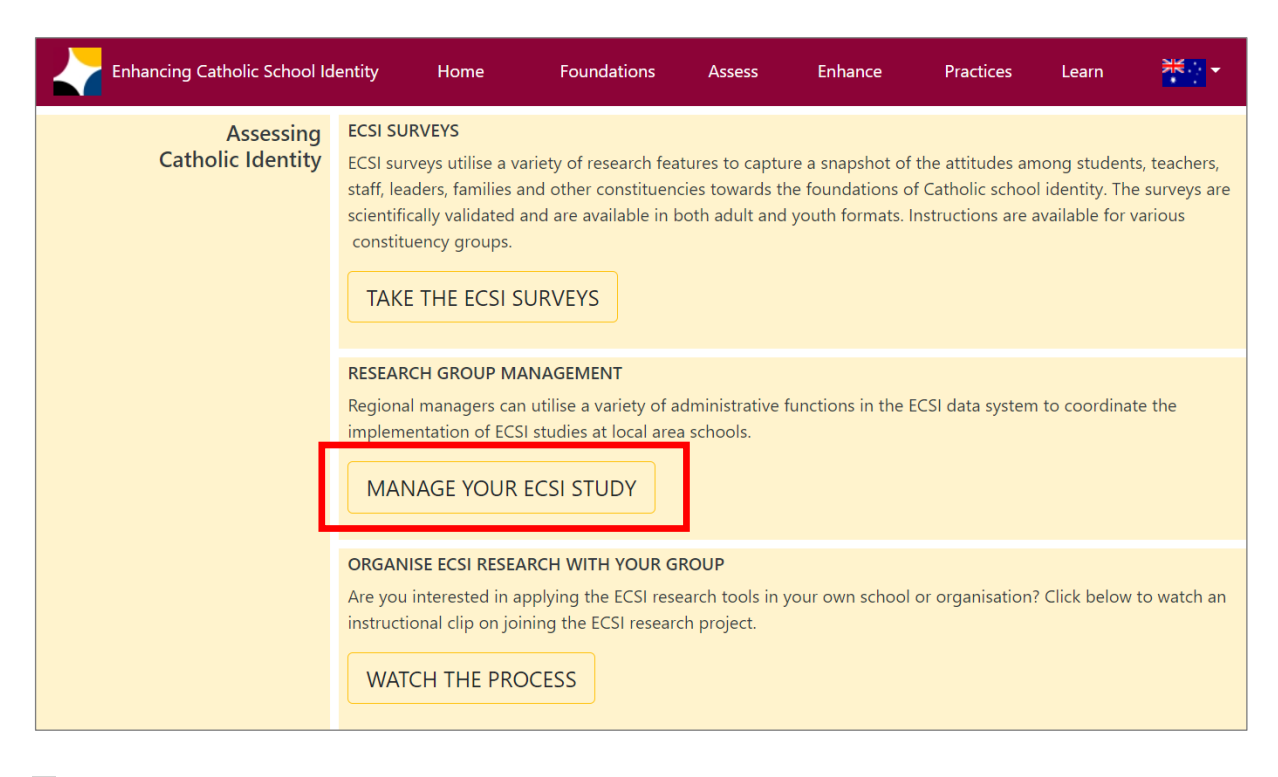

C. Input the case-sensitive password KIm321 and click 'Login'.

| Enhancing Catholic School Identity     | Home | Foundations | Assess | Enhance | Practices | Learn | ₩ |
|----------------------------------------|------|-------------|--------|---------|-----------|-------|---|
| This page requires a password to view. |      |             |        |         |           |       |   |
| Password:                              |      |             |        |         |           |       |   |
|                                        |      |             |        |         |           |       |   |
| Login                                  |      |             |        |         |           |       |   |

D. You have entered the RESEARCH GROUP MANAGEMENT section (formerly known as the 'Principal's Access Level').

As a group administrator, in this section you can (1) register a new research group, (2) login in an existing research group, (3) download manuals and instructions for ECSI research, (4) submit qualitative research data, and (5) get information about Opt-in ECSI Services and order those services.

| Enhancing Catholic Schoo           | l Identity     | Home           | Foundations            | Assess        | Enhance             | Practices        | Learn          | ¥K. ▼ |
|------------------------------------|----------------|----------------|------------------------|---------------|---------------------|------------------|----------------|-------|
| RESEARCH GROUP MA                  | NAGEM          | ENT            |                        |               |                     |                  |                |       |
| Register a new group               |                |                |                        |               |                     |                  |                |       |
| Enter your e-mail address:         |                |                |                        |               |                     |                  |                |       |
| Send me an e-mail with the link to | the group re   | gistration pag | e                      |               |                     |                  |                |       |
| Login as administrator of a        | n existing     | group          |                        |               |                     |                  |                |       |
| Group code:                        |                |                |                        |               |                     |                  |                |       |
| Administrator Password:            |                |                |                        |               |                     |                  |                |       |
| Login Reset password               |                |                |                        |               |                     |                  |                |       |
| Manuals & instructions             |                |                |                        |               |                     |                  |                |       |
| Go to overview                     |                |                |                        |               |                     |                  |                |       |
| Submit qualitative research        | n data         |                |                        |               |                     |                  |                |       |
| Login with your group code and ad  | ministrator pa | ssword in orde | er to upload qualitati | ve research r | naterials and to so | chedule your scł | nool interview |       |
| Login with your group code and a   | dministrator p | oassword       |                        |               |                     |                  |                |       |
| Opt-in ECSI Services               |                |                |                        |               |                     |                  |                |       |
| Login with your group code and ad  | ministrator pa | ssword in orde | er to request Opt-in   | ECSI Services | for your school.    |                  |                |       |
| Login with your group code and a   | dministrator p | bassword       |                        |               |                     |                  |                |       |

# 2. How to enter the GROUP ADMINISTRATION page of a school

A. Enter the RESEARCH GROUP MANAGEMENT section by following the steps in paragraph 1.

**B.** Login as an administrator of an existing group by entering the Group Code and the Administrator Password. Both were assigned when your school was registered in the ECSI Website. In the state of Victoria, schools can also use their E-number as group code. If you wish to change your password, click on the 'Reset password' button.

| Login as administrator of an existing group |                   |  |  |  |  |  |
|---------------------------------------------|-------------------|--|--|--|--|--|
| Group c                                     | ode:              |  |  |  |  |  |
| Adminis                                     | strator Password: |  |  |  |  |  |
| Login                                       | Reset password    |  |  |  |  |  |

Click on the 'Login' button. This will take you to the GROUP ADMINISTRATION page for your school.

**C.** You are now in the GROUP ADMINISTRATION page. This page displays the information provided during the school registration process. The coloured buttons on the top menu can be used to perform certain tasks, described elsewhere in this manual.

| Enhancing Catholic So                                                                                | chool Identity Home                                                              | Foundations                                      | Assess E                                                                                     | inhance Pra                                | ictices Learn                               | ***                              |  |  |  |
|----------------------------------------------------------------------------------------------------|----------------------------------------------------------------------------------|--------------------------------------------------|----------------------------------------------------------------------------------------------|--------------------------------------------|---------------------------------------------|----------------------------------|--|--|--|
| Edit group registration data                                                                         | Change password                                                                  | irvey research results                           | Feedback                                                                                     | Disable invalid us                         | ers Logout                                  |                                  |  |  |  |
| Group administratio                                                                                  | on                                                                               |                                                  | You are logged<br>Test School, Leu                                                           | in as administ<br>ven (####)               | rator of:                                   |                                  |  |  |  |
| On this page you can review yo<br>that the displayed population n<br>clicking the menu option: "Edit | ur research group's registration<br>umbers match the actual popu<br>group data". | n data. Please make si<br>Ilation numbers at the | ure that the informa<br>e time of the researc                                                | tion on this page i<br>h. If required, you | s accurate. It is esp<br>can update the inf | ecially important<br>ormation by |  |  |  |
| Group registration data                                                                              |                                                                                  |                                                  |                                                                                              |                                            |                                             |                                  |  |  |  |
| Group code:                                                                                          | ####                                                                             |                                                  |                                                                                              |                                            |                                             |                                  |  |  |  |
| Group name:                                                                                          | Test School                                                                      |                                                  |                                                                                              |                                            |                                             |                                  |  |  |  |
| Research Project:                                                                                    | ECSI Victoria 2021 Research                                                      |                                                  |                                                                                              |                                            |                                             |                                  |  |  |  |
| Survey Access Code:                                                                                  | ######                                                                           |                                                  |                                                                                              |                                            |                                             |                                  |  |  |  |
| Describe in a few words the re                                                                       | esearch undertaken:                                                              | EC                                               | SI Victoria 2021 Rese                                                                        | earch                                      |                                             |                                  |  |  |  |
| Select your E-number:                                                                                |                                                                                  |                                                  |                                                                                              |                                            |                                             |                                  |  |  |  |
| School name:                                                                                         |                                                                                  | Tes                                              | st School                                                                                    |                                            |                                             |                                  |  |  |  |
| Organisation type:                                                                                   |                                                                                  | P-1                                              | 12 School                                                                                    |                                            |                                             |                                  |  |  |  |
| Location:                                                                                            |                                                                                  | Lei                                              | uven                                                                                         |                                            |                                             |                                  |  |  |  |
| State / Province:                                                                                    |                                                                                  | Fle                                              | emish Brabant                                                                                |                                            |                                             |                                  |  |  |  |
| Diocese:                                                                                             |                                                                                  | Me                                               | Mechelen-Brussels                                                                            |                                            |                                             |                                  |  |  |  |
| Region:                                                                                              |                                                                                  | Fla                                              | anders                                                                                       |                                            |                                             |                                  |  |  |  |
| Zone:                                                                                                |                                                                                  |                                                  |                                                                                              |                                            |                                             |                                  |  |  |  |
| Confirmation that the above of are verified, revised and corre                                       | group information and populat<br>ct:                                             | ion numbers Yes<br>the                           | Yes, I verified and revised the group registration data and I confirm that they are correct. |                                            |                                             |                                  |  |  |  |
| Population numbers                                                                                   |                                                                                  |                                                  |                                                                                              |                                            |                                             |                                  |  |  |  |
| Responde                                                                                             | ent groups                                                                       | Total                                            | population                                                                                   |                                            | Requested samp                              | le size                          |  |  |  |
| Students P-4                                                                                         |                                                                                  |                                                  | 267                                                                                          | (                                          | No participation re                         | equired)                         |  |  |  |
| Students 5-6                                                                                         |                                                                                  |                                                  | 67                                                                                           |                                            | 63                                          |                                  |  |  |  |
| Students 7-8                                                                                         |                                                                                  |                                                  | 87                                                                                           |                                            | 63                                          |                                  |  |  |  |
| Students 9-10                                                                                        |                                                                                  |                                                  | 98                                                                                           |                                            | 61                                          |                                  |  |  |  |
| Students 11-12                                                                                       |                                                                                  |                                                  | 79                                                                                           |                                            | 55                                          |                                  |  |  |  |
| Students tertiary education                                                                          |                                                                                  |                                                  | 0                                                                                            |                                            | 0                                           |                                  |  |  |  |

48

486

0

48

61

0

School staff (teachers & local leadership)

Parents (family units)

**CEO Members** 

On the GROUP ADMINISTRATION page, the following information is made available:

- Group Code: a code that is uniquely assigned to your school. The Group Code begins with the letter 'i'. If you are in Victoria, you can also use your school's E-number to login to the GROUP ADMINISTRATION page.
- **Group name and location**: the name of your school, and the town or city it is located in (as every school is viewed as a 'group' of students, teachers, parents and staff).
- **Organisation type**: a code that indicates the study years offered by the school. This is usually indicative for the age of the students.
- **Survey Access Code**: meant to be distributed to all participants in the survey research. Give this code to all students, parents, teachers, leadership and staff who are invited to fill in the questionnaires.
- **State and diocese**: the state and Catholic (arch)diocese the school is located in.
- **Research Project**: the research project to which the present school registration belongs.
- **Population numbers**: the total number of people (head counts) in each respondent group at the time of the survey research. In principle, each of these individuals is invited to take part in the survey research. The aim is to draw a **representative sample** from each population.
- Requested sample sizes: automatically estimated numbers of expected respondents in order to obtain
  representative samples in each respondent group. These figures predict the number of students, staff
  members or parents who need to participate in the survey research so that their results are
  representative. <u>Schools are to reach or exceed the requested sample size for all respondent groups.</u> (The
  data for your school will differ from the example data shown here.)

# 3. How to look up the requested research sample in your school

To know how many people in your school should participate in the survey research in order to obtain **representative results**, please consult the table at the bottom of the GROUP ADMINISTRATION page:

| Population numbers                         |                  |                             |  |  |  |  |  |  |  |
|--------------------------------------------|------------------|-----------------------------|--|--|--|--|--|--|--|
| Respondent groups                          | Total population | Requested sample size       |  |  |  |  |  |  |  |
| Students P-4                               | 250              | (No participation required) |  |  |  |  |  |  |  |
| Students 5-6                               | 50               | 50                          |  |  |  |  |  |  |  |
| Students 7-8                               | 60               | 58                          |  |  |  |  |  |  |  |
| Students 9-10                              | 60               | 55                          |  |  |  |  |  |  |  |
| Students 11-12                             | 60               | 53                          |  |  |  |  |  |  |  |
| Students tertiary education                | 0                | 0                           |  |  |  |  |  |  |  |
| School staff (teachers & local leadership) | 120              | 74                          |  |  |  |  |  |  |  |
| Parents (family units)                     | 360              | 57                          |  |  |  |  |  |  |  |
| CEO Members                                | 0                | 0                           |  |  |  |  |  |  |  |

In the first column, the various **respondent groups** are listed (not all of them apply to each school).

The second column shows the **total population numbers**: head counts of the people in each respective respondent group in your school.

The third column shows the **requested sample sizes**: the minimum number of participants for each group that is required to take part in the research. It is always advisable to at least reach or, preferably, exceed these minimum numbers as this will produce a sharper picture of your school's identity.

If you notice that any of the population numbers are inaccurate, please go to paragraph four of this manual and input the correct numbers. The requested sample sizes will update accordingly.

## 4. How to edit your school's registration data

Schools that wish to take part in the ECSI research need to register in the ECSI Webpage. See the <u>'How To'</u> <u>Guide for Registering a School in the ECSI Research</u> for more information on the school registration process.

After registration, it is possible to edit your school's registration data on the GROUP ADMINISTRATION page. In the top menu, click on the '**Edit group registration data**' **button**. You are then directed to the following page:

| Enhancing Catholic School Identity He                | ome             | Foundations     | Assess                | Enhance      | Practices              | Learn           | * - |
|------------------------------------------------------|-----------------|-----------------|-----------------------|--------------|------------------------|-----------------|-----|
| Back to group administration                         |                 |                 |                       |              |                        |                 |     |
| Group administration                                 |                 |                 | You are logge         | d in as      | administrator of:      |                 |     |
| Edit group registration data                         |                 |                 | Test school VI        | C 2021,      | Leuven (i0051)         |                 |     |
| Describe in a few words the research undertaken:     | Testing surv    | veys in Victori | a 2021                |              |                        |                 |     |
| Select your E-number:                                | No E-num        | ber 🗸           |                       |              |                        |                 |     |
| School name:                                         | Test school     | VIC 2021        |                       |              |                        |                 |     |
| Organisation type:                                   | P-12 Schoo      | bl              | ~                     |              |                        |                 |     |
| Location:                                            | Leuven          |                 |                       |              |                        |                 |     |
| State / Province:                                    | Vlaams Bra      | bant            |                       |              |                        |                 |     |
| Diocese:                                             | Mechelen-       | Brussel         |                       |              |                        |                 |     |
| Region:                                              |                 |                 |                       |              |                        |                 |     |
| Zone:                                                |                 |                 |                       |              |                        |                 |     |
| Population numbers                                   |                 |                 |                       |              |                        |                 |     |
| Respondent groups                                    |                 | Tot             | al population         |              | Requeste               | d sample size   |     |
|                                                      | 2               | 50              |                       |              | (No partici            | pation required | )   |
| Students 5-6                                         | 5               | 0               |                       |              |                        | 50              |     |
| Students 7-8                                         | 6               | 0               |                       |              |                        | 58              |     |
| Students 9-10                                        | 6               | 0               |                       |              |                        | 55              |     |
| Students 11-12                                       | 6               | 0               |                       |              |                        | 53              |     |
| Students tertiary education                          | 0               |                 |                       |              |                        | 0               |     |
| School staff (teachers & local leadership)           | 1               | 20              |                       |              |                        | 74              |     |
| Parents (family units)                               | 3               | 60              |                       |              |                        | 57              |     |
| CEO Members                                          | 0               |                 |                       |              |                        | 0               |     |
| Confirmation that the above group information an     | d population    | numbers are     | e verified, revised a | and corre    | ect                    |                 |     |
| • Yes, I verified and revised the group registration | n data and I co | onfirm that th  | ey are correct.       |              |                        |                 |     |
| O No, at this time I cannot yet confirm that the gr  | roup registrati | on data are c   | omplete and correct   | t. I will ve | rify and revise them a | t a later time. |     |
| Edit group registration data                         |                 |                 |                       |              |                        |                 |     |

It is important that this page contains accurate and **up-to-date information about your school**. Please make sure the information is always correct. It is especially important to verify that the population numbers reflect the actual population count in your school at the time of the survey research.

If you are certain that all the information on this page is correct, then check the option labelled: "*Yes, I verified and revised the group registration data and I confirm that they are correct.*" If you cannot (yet) confirm the information, then select "No" and make a note to return to the GROUP ADMINISTRATION page later in order to verify and, if necessary, modify your school's registration data.

```
    Confirmation that the above group information and population numbers are verified, revised and correct
    Yes, I verified and revised the group registration data and I confirm that they are correct.
    No, at this time I cannot yet confirm that the group registration data are complete and correct. I will verify and revise them at a later time.
```

After you have finished reviewing your school's registration data, click on the **'Edit group registration data' button** at the bottom of the page.

A **confirmation email** that lists the updated registration data will be sent to the email address of the person who registered your school in the ECSI Website.

# 5. How to customise your school's Administrator Password

Upon registration, each school receives a **Group Code** and an **Administrator Password**. If you wish, you can customize your school's password. To do this, login into the GROUP ADMINISTRATION page. In the top menu is a '**Change password' button**. Click on it and the following dialogue box appears:

| Group administration                         |  |  |  |  |  |  |
|----------------------------------------------|--|--|--|--|--|--|
| Change Administrator Password                |  |  |  |  |  |  |
| Type your current Administrator<br>Password: |  |  |  |  |  |  |
| Type your new Administrator Password:        |  |  |  |  |  |  |
| Confirm your new Administrator<br>Password:  |  |  |  |  |  |  |
| Change password                              |  |  |  |  |  |  |

You can change your school's Administrator Password at any time and as often as you like.

Please keep in mind that the password should be composed of at least 6 characters (letters or numbers) and that it is case sensitive. It is advisable to use a unique string that is not used for other purposes. Fill in all three boxes and click on the '**Change password' button**.

Please take note of your new password!

# 6. How to give feedback to the ECSI Website developers

Do you have a comment, a suggestion or an idea regarding **the methodology or the technology** of the survey research? Don't hesitate to share it with the ECSI Website developers in the *Catholic University of Leuven*! User feedback is valuable and will be used to update and improve the process of empirical research on Catholic identity.

NB. It is better to give your feedback on **the theological and educational content** of the ECSI endeavour directly to your *Catholic Education Office* contact person.

To access the feedback form, go to the GROUP ADMINISTRATION page. In the top menu, click on the **'Feedback' button** and you will be taken to the feedback page that contains a simple form:

| Group administration                                                                                                    | You are logged in as administrator of: |
|----------------------------------------------------------------------------------------------------|----------------------------------------|
| Feedback                                                                                                    | Test school VIC 2021, Leuven (i0051)   |
| As Group administrator, you are invited to provide feedback on the<br>empirical research.<br>Note: This feedback is linked to the Group Code, and is therefore not<br>anonymous. |                                        |
| <i>I</i> <sub>x</sub> ■ B <i>I</i> <u>U</u> <del>S</del> ∞ ∞ № № ⊒ := := := := :=<br>= = = = A · A · Stiji · Normaal ·                                                           |                                        |
| [Type your feedback here]                                                                                                    |                                        |
| body p                                                                                                    | A                                      |
| Save feedback                                                                                                    |                                        |

Simply **type your feedback in the text input field**, apply layout if you wish, and click on the **'Save feedback' button**.

The ECSI Website sends an **automated email** that contains the date, the name of your school and your written feedback to three addressees:

- 1. to the KU Leuven website developers;
- 2. to the person who registered your school in the ECSI Website (this could be you);
- 3. and to your *Catholic Education Office* contact person.

If you need the KU Leuven website developers to reply to you, then mention this explicitly in your message and leave your name and email address.

# 7. How to deactivate 'invalid users'

Participation in the online ECSI surveys can be *invalid*. Examples of such situations are:

A test user. A registration was made just to trial the survey process, without filling in the surveys 'for real'.

A joker. Some respondents don't take the surveys seriously and (attempt to) act amusingly. They respond in a way that is inconsistent, improbable, unreliable, farcical or ridiculing. It is more likely that this is done by students than by adults.

An incomplete or double registration. A respondent registers and begins to fill in the surveys. Before reaching the end, he/she quits and is logged out, either accidentally or on purpose. Later, that person resumes his/her participation — not by logging in using the previous Login-ID, but by registering again for a second (or even third) time, starting over from the beginning. In such cases, an individual ends up being registered twice (or more) instead of only once. All redundant registrations are considered invalid and should be deactivated. One registration can remain, namely the one that is most complete and/or of the highest quality.

**Someone who registered in the wrong school.** A crucial step in the beginning of the registration process is indicating to which school one belongs. This is done by typing the **Survey Access Code** in the designated field (recommended) or by selecting the school from the dropdown list. If something goes wrong and a respondent ends up being registered in the wrong school, then he/she should log out and start over. The erroneous registration is invalid.

A student who registers as an adult, or an adult who registers as a student. Adults and students automatically receive different versions of the surveys. The first step for any respondent, after having selected a school, is to self-identify either as a student or an adult. Respondents who register in the wrong category and persist with the surveys, fill in the wrong survey versions. This renders their contribution useless. When detected, such respondents should be encouraged to start over with a new Login-ID. The erroneous registration is invalid and should be deactivated.

An incapable or inept user. It sometimes happens that a respondent has trouble with the survey content, language or difficulty level and runs aground. He/she admits that the task is too hard, and that his/her responses have little or no meaning and significance. The validity of the remaining data would increase if that user were deactivated.

If you doubt whether a user is invalid or not, you can always send a question to the website developers through the feedback form (see paragraph six of this manual: <u>How to give feedback to the ECSI Website</u> <u>developers</u>).

As the administrator of the research in your school, you are invited to **deactivate 'invalid users'**. You can do this yourself, using the ECSI Website. Deactivating invalid users is important for the accuracy of the survey in your school. You remove 'defective data' from your school's sample.

Every participant in the ECSI research is identified by a unique Login-ID. This code begins with the letter 'r', followed by a string of numbers. It is advisable to keep a list with the Login-IDs of all invalid users you encounter during the survey process. There is no need to collect those users' passwords as well; their Login-IDs will suffice.

To deactivate an invalid user, go to the Group Administration section. In the top menu, click on the **'Disable invalid users' button**. A text input field appears. Type the **Login-ID** of the invalid user and click on the grey button **'Deactivate user'**. Please note that invalid users can only be deactivated one at a time.

| Group administration                                                            |  |  |  |  |  |  |  |
|---------------------------------------------------------------------------------|--|--|--|--|--|--|--|
| Deactivate a user account                                                       |  |  |  |  |  |  |  |
| Enter a user's Login-ID an click "Deactivate user" to render this user INVALID. |  |  |  |  |  |  |  |
| Login-ID:                                                                       |  |  |  |  |  |  |  |
| Deactivate user                                                                 |  |  |  |  |  |  |  |

The data that was entered by deactivated users is not deleted from the database, but it is omitted in the automated graph results.

Please note that deactivation of a user cannot be reversed, so make sure to enter the correct Login-ID!

# 8. How to review your school's survey participation in real time

It is obviously useful to the administrator of the ECSI survey process in a school to know, at any moment, the **participation rates among the various respondent groups** in that school. To monitor in real time how the survey process in your school proceeds, go to the GROUP ADMINISTRATION page. On the top menu, click the **'Survey research results' button**. This leads you to the following page:

| Enhancing Catholic School Identity Home                                                                                        | Foundations                                | Assess              | Enhance         | Practices         | Learn          | ×      |
|----------------------------------------------------------------------------------------------------|--------------------------------------------|---------------------|-----------------|-------------------|----------------|--------|
| Back to group administration                                                                                                   |                                            |                     |                 |                   |                |        |
| Group administration                                                                                                    |                                            | You are log         | ged in as adn   | ninistrator of    | f:             |        |
| Survey Research Results                                                                                                    |                                            | Test school         | VIC 2021, Leu   | ıven (i0051)      |                |        |
| To check your school's current participation rate, click the b                                                                 | utton labeled: "Particip                   | oant numbers".      |                 |                   |                |        |
| To view your school's current research results, click on any c<br>participation numbers satisfy the conditions before you inte | of the other buttons. Werpret the results. | Varning: results fr | om small sample | es are unreliable | e. Be sure tha | it the |
|                                                                                                    | Participant r                              | numbers             |                 |                   |                |        |
|                                                                                                    | Background                                 | variables           |                 |                   |                |        |
|                                                                                                    | Results Doyle Q                            | uestionnaire        |                 |                   |                |        |
|                                                                                                    | Results PCI                                | B Scale             |                 |                   |                |        |
|                                                                                                    | Results Melbo                              | urne Scale          |                 |                   |                |        |
|                                                                                                    | Results Victo                              | oria Scale          |                 |                   |                |        |

Then click on the first blue button labelled 'Participant numbers'. Please wait a few seconds (the more respondents there are, the more patience you might need). You will then see a detailed page with two tables and a graph. Here you can track down your school's current participation rates in detail. All figures are updated in real time.

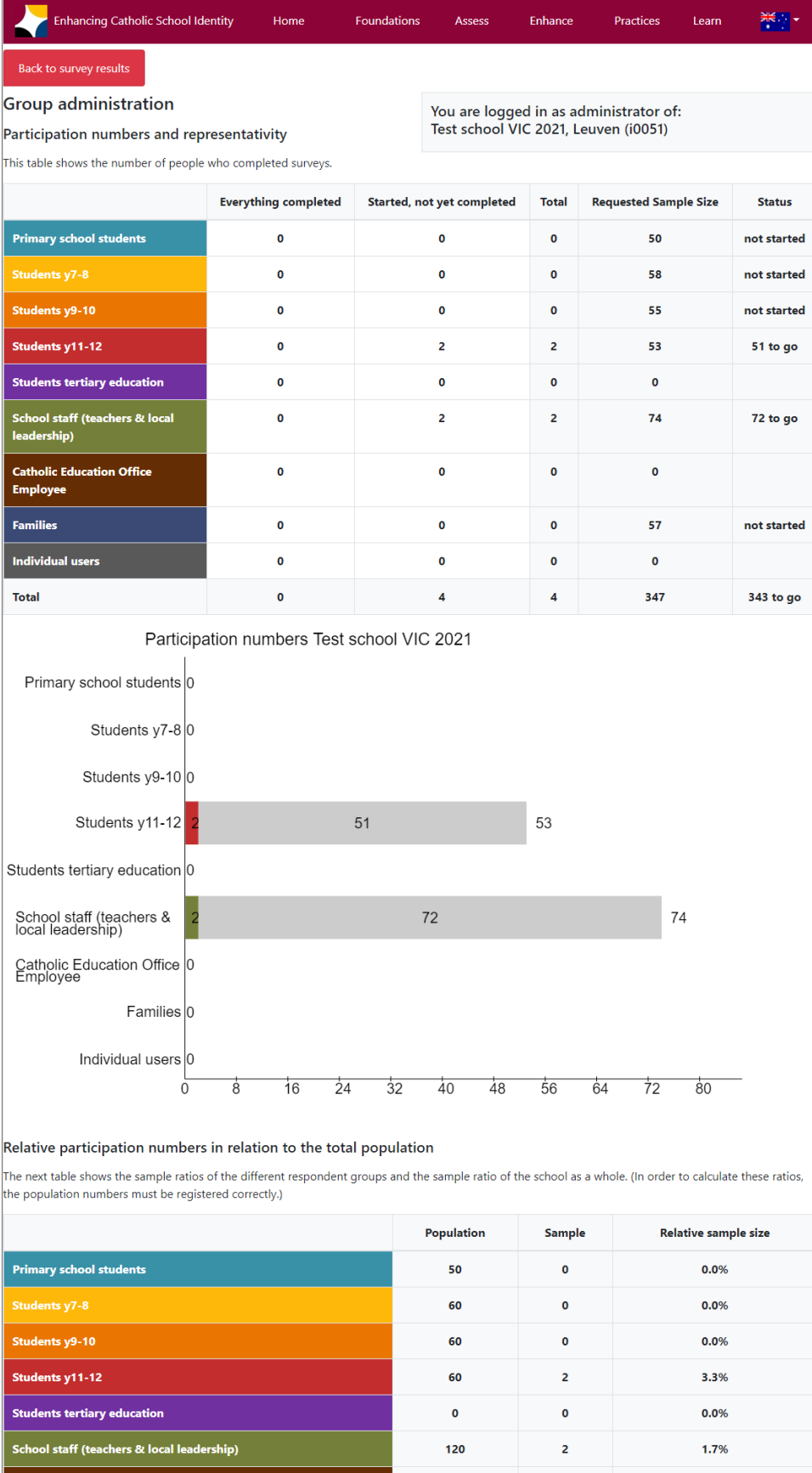

0

360

710

0

0

4

0.0%

0.0%

5.00%

Catholic Education Office Employee

Families

Total

Let's break down this page and look at its components:

|                                               | Everything completed | Started, not yet completed | Total | Requested Sample Size | Status      |
|-----------------------------------------------|----------------------|----------------------------|-------|-----------------------|-------------|
| Primary school students                       | 0                    | 0                          | 0     | 50                    | not started |
| Students y7-8                                 | 0                    | 0                          | 0     | 58                    | not started |
| Students y9-10                                | 0                    | 0                          | 0     | 55                    | not started |
| Students y11-12                               | 0                    | 2                          | 2     | 53                    | 51 to go    |
| Students tertiary education                   | 0                    | 0                          | 0     | 0                     |             |
| School staff (teachers & local<br>leadership) | 0                    | 2                          | 2     | 74                    | 72 to go    |
| Catholic Education Office<br>Employee         | 0                    | 0                          | 0     | 0                     |             |
| Families                                      | 0                    | 0                          | 0     | 57                    | not started |
| Individual users                              | 0                    | 0                          | 0     | 0                     |             |
| Total                                         | 0                    | 4                          | 4     | 347                   | 343 to go   |
| 1                                             | 2                    | 3                          | 4     | (5)                   | 6           |

### The table at the top of the page

**Column** ①: contains nine respondent groups that are distinguished by the ECSI research, in their corresponding colours. Not all groups are present in a single school.

**Column** ②: shows how many people in each respondent group have completed the ENTIRE SET of surveys. These people have completed their contribution to the research.

**Column** ③: shows how many people in each respondent group have started but have not (yet) completed ALL the surveys. These people should be encouraged to complete their contribution to the research, if possible and convenient.

**Column** ④: contains the sum of columns 2 and 3. Here you see the total 'head count' of participants in each respondent group who have completed at least one survey in a validway.

**Column** (5): informs you about the recommended minimal number of participants for each respondent group needed for representivity. This is referred to as the **'requested sample size'**.

**Column** (6): compares the achieved respondent count (column 4) with the 'requested sample size' (column 5). It mentions whether each respondent group has "not started", "achieved" or "exceeded" the desired respondent count. If you still lack respondents for representivity, this column mentions how many individuals are missing, e.g. "5 to go". Please encourage these people to register and participate.

The row at the bottom of the table contains the sum of the respondents in each column.

### The graph in the middle of the page

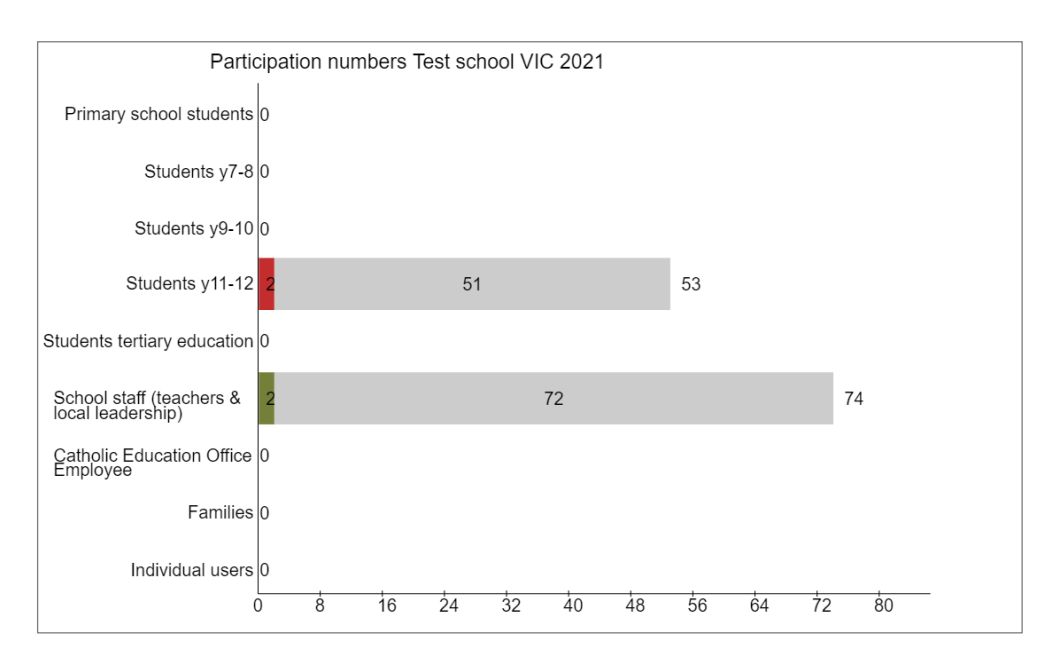

This graph shows the number of respondents who completed at least one survey in a valid way (as indicated in column 4 in the table above it). The graph also compares the achieved number to the 'requested sample size'. The coloured part of each respective bar indicates the number of valid participants in each respondent group. If the minimum requested number has not yet been reached, then the difference between 'requested' and 'achieved' is stacked as a grey bar on top of the coloured bar, visualising the ratio between 'achieved' and 'requested'. The data labels indicate the exact values.

NB. Often it is difficult to obtain a representative sample for the 'families' cohort (cf. the dark blue bar at the bottom of the graph) — although some schools succeed. Nevertheless, it is important to include the views of the mothers and the fathers of the school children in the research on the Catholic identity of their school.

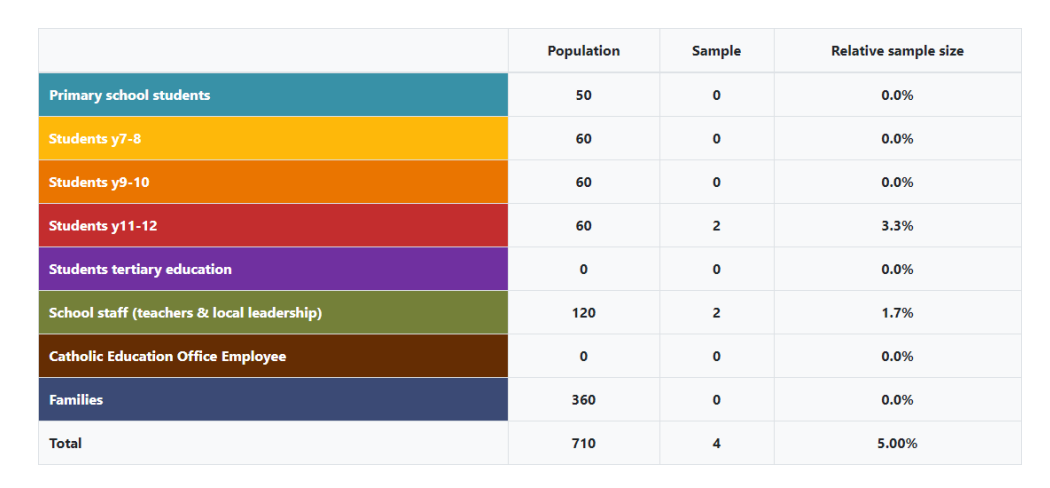

### The table at the bottom of the page

This table shows the 'sample ratio' of each respondent group, and of the school as a whole. This is the fraction, expressed as a percentage, between the achieved sample and the population at the time of the research. In this example, 5.00% of the total school population, families included, took part in the survey research.

# 9. How to view your school's online graph results

After schools have delivered a good research sample, the KU Leuven ECSI Team prepares a detailed **ECSI Research Report in PDF format** that contains the results in the form of carefully created tables and graphs. The data contained in these KU Leuven reports are the 'official' results of the research.

Next to these official results, it is possible to consult a **preview of your school's results** on the ECSI Website in the form of online tables and graphs created automatically in real time. The automated results are a close approximation of the official results in the ECSI Reports. There is no guarantee, however, that the automated results are 100% correct and reliable at all times. Deviations can be due to possible 'contaminations' of the raw data in the Website's server databases. The KU Leuven ECSI Team 'cleans up' the data before creating the official ECSI results.

To view your school's online graph results, go to the GROUP ADMINISTRATION page. On the menu at the top of the screen, click the **'Survey research results' button**. The following page appears:

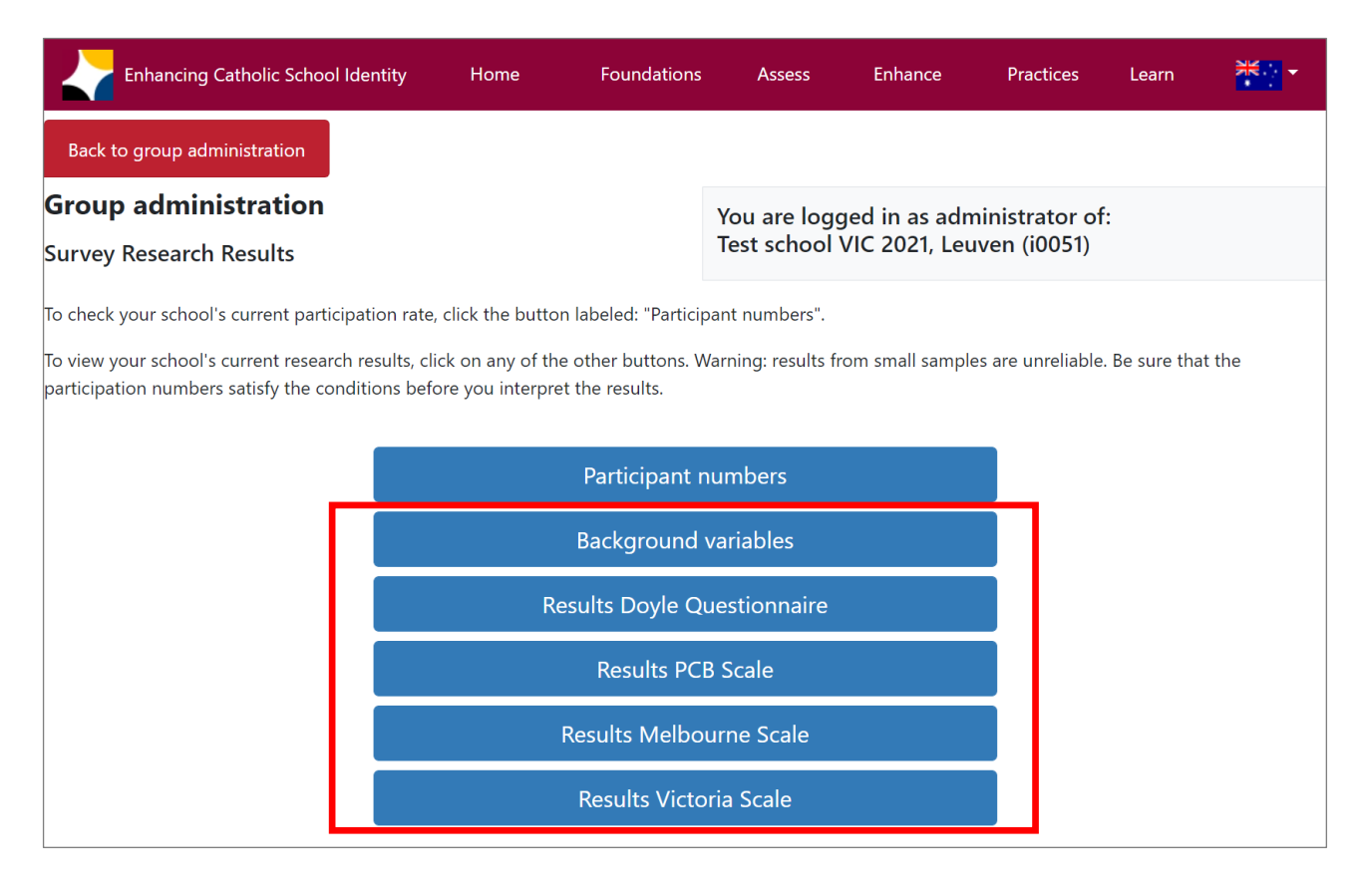

Clicking on one of the blue buttons opens a new browser tab that contains the results of the respective survey instrument. Depending on the number of respondents in your school's sample, it may take a little while to load each page – please be patient.

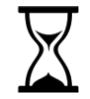

Note. Automated online results that are consulted *before a representative sample has been obtained* in all respondent groups – for example on a date prior to the deadline of the data collection period – may not be an accurate representation of the Catholic identity of your school and its members. It is advisable to wait until the surveys have been filled in by everybody before looking at the online graph results. The automated results are available, though, throughout the survey period.

### Participant numbers

**The 'Participant numbers' section** allows you to monitor in real time the survey participation rate of the members of your school community. This is explained in detail in paragraph eight of this manual: <u>How to review your school's survey participation in real time</u>.

### **Background variables**

**The 'Background variables' section** contains results of the Profile Questionnaire. Here you find information on the personal profile of the school members, such as: gender, average age, faith in Christ, personal prayer life, church praxis, attitude towards the Catholic faith, and support for Catholic school identity.

#### **Results Doyle Questionnaire**

**The 'Results Doyle Questionnaire' section** offers an insight into the profile of your school as an institution. Here you find information such as: features of Catholic school identity, belief in God at school, growing closer to God at school, growing in the Catholic faith, listening to the Catholic church leadership, levels of diversity at school, uniform practices, and so forth.

#### **Results PCB Scale**

The 'Results PCB Scale' section delivers a series of graphs regarding the 'cognitive belief styles' of the people in your school<sup>1</sup>. PCB Scale graphs all have a light blue background. At the top, you see the 'differentiated results', comparing the profiles of various respondent groups in your school. Then follow the results of the adult respondents (teachers, school leadership and parents). Finally, the results of the students are displayed.

#### **Results Melbourne Scale**

The 'Results Melbourne Scale' section shows the profile of your school as an institution with regard to the ECSI typology of Catholic school identity models from a theological perspective, called the Melbourne Scale<sup>2</sup>. Melbourne Scale graphs all have a beige background. This instrument measures Catholic identity at two levels: a factual level that describes the 'current practice' in your school, and a normative level that deals with the respondents' views on their 'ideal school'. At the top, you see the 'differentiated results' on the factual and the normative level, comparing the profile of various respondent groups. Then follow the results of the adult respondents (teachers, school leadership and parents). Finally, the results of the students are displayed.

### **Results Victoria Scale**

**The 'Results Victoria Scale' section** shows the profile of your school as an institution with regard to the ECSI typology of Catholic school identity models from a pedagogical perspective, called the Victoria Scale<sup>3</sup>. Victoria Scale graphs all have a light green background. Like the Melbourne Scale, this instrument measures Catholic identity at the factual and the normative level. At the top, you see the 'differentiated results', comparing the

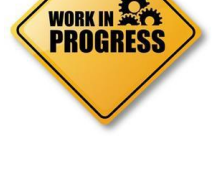

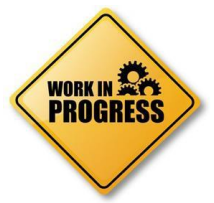

<sup>&</sup>lt;sup>1</sup> For a detailed guide, see The PCB Scale video at <u>https://www.youtube.com/watch?v=g9Xc1ceoNiE</u>.

<sup>&</sup>lt;sup>2</sup> For a detailed guide, see The Melbourne Scale video at <u>https://www.youtube.com/watch?v=vFyzzgrvt5U</u>.

<sup>&</sup>lt;sup>3</sup> For a detailed guide, see The Victoria Scale video at <u>https://www.youtube.com/watch?v=KHn\_KxOMybo</u>.

profile of various respondent groups. Then follow the results of the adult respondents (teachers, school leadership and parents). Finally, the results of the students are displayed.

Underneath each online graph is a little grey button labelled **'Save this graph'**. When you click on it, your internet browser receives the respective graph as a .PNG image file to download. You can save it on your computer. The file name contains your school's **Group Code**.

Save this graph

Underneath a set of scale graphs is a text input field that you can use to write and store your comments on the graphs' content and meaning. This is an optional functionality that you can use freely. Don't forget to click on the button 'Save remarks'. The text that you type here is visible to all those with access to your school's GROUP ADMINISTRATION page. However, it will not be sent out automatically.

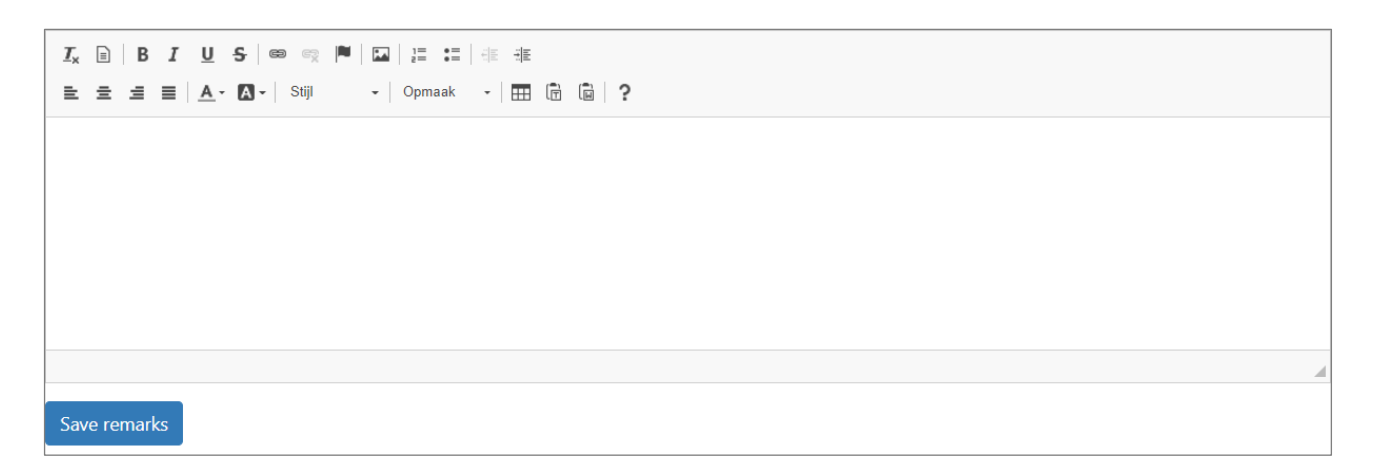

# DO YOU WANT TO LEARN MORE ABOUT INTERPRETING THE RESULTS?

Go to <u>https://ecsi.site/au/foundations/</u> where you can find informational videos and further reading on the ECSI research.

For more in-depth education in ECSI and related fields, explore the options on <u>https://www.ecsi.site/au/education-scholarship/</u>.